## Downloading movie clips from YouTube and other online sources.

1. Open a Browser and navigate to YouTube.

| \varTheta 🔿 🔿 YouTube - Broadcast Yourself.  |                      |           |                     |             | f.    |
|----------------------------------------------|----------------------|-----------|---------------------|-------------|-------|
|                                              | p://www.youtube.com/ |           |                     |             |       |
| SAFARI Montage: Lo Google Docs Home   Kirkwo | od Sc Kirkwood High  | School Pi | nnacle Internet Vie | Pinnweb     | index |
| KeepVid: Download and save a 🔇 🛐             | Google Calendar      | S You     | YouTube - Broadcas  | t Yourself. | 0     |
| You Tube                                     |                      |           | Search              | Browse      | Upl   |

2. Search for a video you'd like to see.

3. When you've found your video, copy the URL from the browser by selecting the text until it turns blue, then selecting Edit > Copy.

|                                          |                                 | YouTube - ussoccerdotcom's     |
|------------------------------------------|---------------------------------|--------------------------------|
| • • • • • • • • • • • • • • • • • • •    | (http://www.youtube.com/user/us | soccerdotcom?blend=4&ob=4      |
| SAFARI Montage: Lo Google Docs Home   Ki | irkwood Sc Kirkwood High School | Pinnacle Internet Vie Pinnwe   |
| 🐨 KeepVid: Download and save a 🔇 🛐       | Google Calendar 🛛 😒             | You YouTube - ussoccerdotcom's |

4. Navigate to KeepVid (http://keepvid.com/).

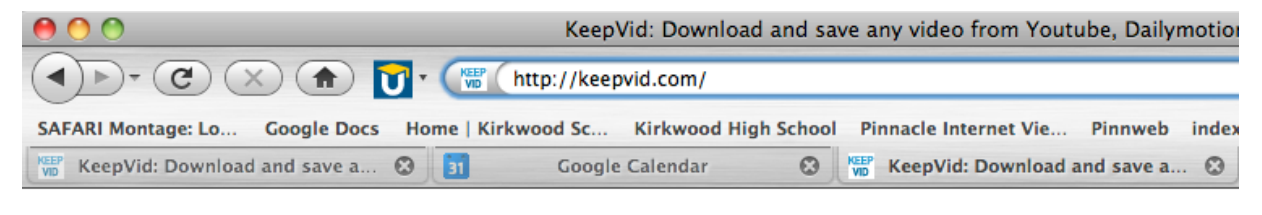

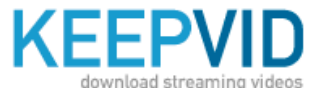

KEEPVID Bookmarklet 1.) Drag this button onto your | 2.) Click Keep It! when watching 5. Using Edit > Paste, paste your copied YouTube URL into the window on the KeepVid page.

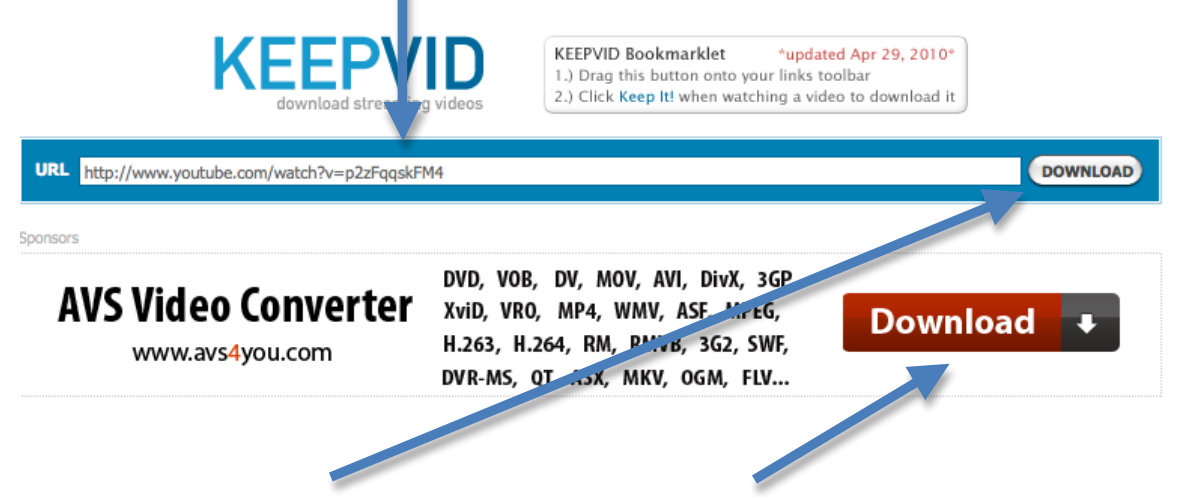

6. Click this Download Button. Not this one! This one is more prominent but it is strictly an ad for some conversion software.

7. Wait a minute or so, then notice the list that appears underneath the ad. There are several downloadable copies of the clip that you can get.

| Download links                                                                                                    |
|----------------------------------------------------------------------------------------------------|
| Links found on <u>http://www.youtube.com/watch?v=p2zFqqskFM4</u><br>Report any problems to: keepvid.com@gmail.com |
| youtube.com                                                                                                    |
| >> Download 3GP << - Low Quality - 176x144                                                                        |
| >> Download 3GP << - Medium Quality - 176x144                                                                     |
| >> Download 3GP << - High Quality - 320x240                                                                       |
| Download FLV << - Low Quality - 400×226                                                                           |
| Download FLV << - Medium Quality - 640×360                                                                        |
| Download FLV << - High Quality - 854×480                                                                          |
| >> Download MP4 << - High Quality - 480x360                                                                       |
| For an ad-free version of Keepvid, please support us by using the KeepVid program to download videos.             |

8. Click your choice of videos to download. Usually the ones listed as MP4 are the most reliable when it comes to playing them back.

9. When the dialog box opens, select "Save File" and save the file to a location where you will be able to find it.